## **Allscripts EHR Medical Student Training**

Summer 2023

## Allscripts Helpdesk 423-282-6122

Option 1 - Password Resets/Allscripts questions

## Logging In

- 1. Log into the computer. If it is a clinic computer, you will use your ETSU username (without @etsu.edu) and email password.
- 2. The computer must have Citrix downloaded onto it FIRST. Clinic computers will already have this. Each clinic computer should have a shortcut set up for logging into Citrix. Double click on the icon to access the Citrix login screen.
- 3. Enter your ETSU email username (without @) and email password. The password is case sensitive.
- 4. You will be directed to the screen for choosing your application. Please choose **TouchWorks EHR LIVE.**
- 5. Next, enter your email with @etsu.edu/ email password. Touchworks should load.

Remote Access (Personal Device) - Download Citrix Workspace from

https://www.citrix.com/downloads/workspace-app/

• Open your browser (**Chrome or Safari**) and type in the following: <u>https://mea.allscriptscloud.com</u>

Troubleshooting tips and instructions for installing Allscripts on your tablet/phone/laptop are available on our website at <a href="https://qetsu.com/etsu-health%3A-citrix-setup">https://qetsu.com/etsu-health%3A-citrix-setup</a>

## FYI's and Takeaways

- Drop-down lists are populated by searching for users. If a user is NOT in your drop-down list, click the **magnifying glass** next to the search field and search by last name
- Right-clicking on an item will often give you more menu options.
- **Double click** on the patient's name from the Schedule before starting your note.
- Never REMOVE a task.
- Make sure you check your task list EVERY time you log into the system.
- Always check that you are logging in to the correct **SITE** located in the upper right corner @.